# Upgradeinfrastructuur en -serverfirmware in Intersight Managed Mode

# Inhoud

Inleiding Voorwaarden Vereisten Gebruikte componenten upgrade van fabric-firmware upgrade van serverfirmware Verifiëren Gerelateerde informatie

# Inleiding

Dit document beschrijft het proces voor het uitvoeren van software-upgrades in alle weefselonderdelen van een Cisco UCS-domein. Dit omvat de twee Fabric Interconnects (FI's), I/O-modules (IOM) en bladeservers via Intersight Managed Mode (IMM).

# Voorwaarden

#### Vereisten

Cisco raadt kennis van de volgende onderwerpen aan:

- Interview
- Cisco Unified Computing System (UCS)

Voordat u het programma Intersight Managed FI-software upgrades uitvoert, dient u deze vereisten in acht te nemen:

- Alleen Cisco UCS 6400 Series FI's in een Cisco UCS-domein kunnen worden bijgewerkt.
- U moet minimaal de volgende beschikbare opslag in de FI-partities hebben om de firmwarebundel te downloaden:

90% vrije ruimte in /var/tmp20% vrije ruimte in /var/sysmgr30% vrije ruimte in /mnt/pss18% vrije ruimte in /flitser

- Alle servers in het Cisco UCS-domein moeten voldoen aan de eisen van de licentielaag of hoger.
- De minimale versie van de bundelvrijgave is 4.1(2a).

#### Gebruikte componenten

De informatie in dit document is gebaseerd op de volgende software- en hardware-versies:

- Cisco UCS 6400 Series FI, eerste firmware 4.2(1e)
- UCS B-B200-M5-bladeserver, initiële firmware 4.2(1a), Premier-licentielaag
- Intersight SaaS

De informatie in dit document is gebaseerd op de apparaten in een specifieke laboratoriumomgeving. Alle apparaten die in dit document worden beschreven, hadden een opgeschoonde (standaard)configuratie. Als uw netwerk levend is, zorg er dan voor dat u de mogelijke impact van om het even welke opdracht begrijpt.

### upgrade van fabric-firmware

U kunt met de upgrade van de infrastructuur als firmware starten door één van de twee FI's te kiezen en op **firmware** klikken.

| * 4 | Al Fabric Interconvects     0 + |                           |                                |                 |                   |        |           |                 |             |  |                   |  |                    |       |               |           |                 |               |     |  |
|-----|---------------------------------|---------------------------|--------------------------------|-----------------|-------------------|--------|-----------|-----------------|-------------|--|-------------------|--|--------------------|-------|---------------|-----------|-----------------|---------------|-----|--|
| Ø   | ۹. Search imm                   |                           | her                            |                 |                   |        |           |                 |             |  |                   |  |                    |       | 2 iten        | ns found  | 20 v per page   |               |     |  |
| Hea | 2 • Critic 2                    | Connecti<br>Conn<br>Not C | on<br>rected 10<br>Connected 6 | Firmware Versio | ns<br>9.3(3)42( 2 | Models |           | Contract Status |             |  |                   |  |                    |       |               |           |                 |               |     |  |
|     | Name                            |                           | Health                         |                 | Contract Status   |        | Managem   |                 | Model       |  | Expansion Modules |  | UCS Domain Profile | Total | Ports<br>Used | Available | Firmware Versio |               |     |  |
|     |                                 |                           | Critical                       |                 | Not Covered       |        | 10.31.123 | 168             | UCS-F1-6454 |  |                   |  |                    |       |               | 50        | 9.3(5)42(1c)    |               |     |  |
|     |                                 |                           | Critical                       |                 | Not Covered       |        | 10.31.123 | 167             | UCS-F1-6454 |  |                   |  |                    |       |               |           | 9.3(5)42(1c)    | Open TAC Case |     |  |
| 0   |                                 |                           |                                |                 |                   |        |           |                 |             |  |                   |  |                    |       |               |           |                 | Upgrade Firmw | are |  |
|     |                                 |                           |                                |                 |                   |        |           |                 |             |  |                   |  |                    |       |               |           |                 |               |     |  |

Dit wordt terugverwezen naar het scherm waar de upgradewizard initialiseert.

| Upgrade Firmware                                                                |         |
|---------------------------------------------------------------------------------|---------|
| Version<br>Select a firmware version to upgrade the Fabric Interconnects to.    |         |
| <ul> <li>About Firmware Upgrade</li> <li>Do not show this page again</li> </ul> |         |
|                                                                                 | Start > |

**Stap 1.** Bevestig de UCS-omgeving (kolommen Fabric Interconnect A en Fabric Interconnect B) en de huidige firmware-versie. Klik op **Volgende.** 

| E Progress |                              |                                      |                                     | Step 1<br>General<br>Ensure selected Fabric Interco<br>requirements for firmware upg | nnecta meet<br>yade. |                         |                      |        |
|------------|------------------------------|--------------------------------------|-------------------------------------|--------------------------------------------------------------------------------------|----------------------|-------------------------|----------------------|--------|
| 3 Summary  | Confirm Fabric Interconnects | Selection 1 Selected                 |                                     |                                                                                      |                      |                         |                      |        |
|            | Infrastructure firmware      | e upgrade can be performed only on i | a pair of Fabric Interconnects at o | nce                                                                                  | 1 items              | found   10 v per page K | ( <u>1</u> d1 ) ) () |        |
|            | Domain Name                  |                                      | Fabric Interconnect A               |                                                                                      |                      | Fabric Interconnect B   |                      |        |
|            | UCS-TS-MXC-P25               | UCS-FI-6454                          | FD02440009X                         | 9.3(5)42(1c)                                                                         | UCS-FI-6454          | FD024270LDM             | 9.3(5)/42(1c)        |        |
|            | Selected 1 of 1 Show S       |                                      |                                     |                                                                                      |                      |                         |                      |        |
|            |                              |                                      |                                     |                                                                                      |                      |                         |                      |        |
| K Back     | Cancel                       |                                      |                                     |                                                                                      |                      |                         |                      | Next > |

Stap 2. Klik op de target firmware versie. Klik op Volgende.

| ⊡ Progress |    |                                              |                        | Ê                             | Step 2<br>Version<br>Select a firmware version to upgrade the Fabric |                                               |    |
|------------|----|----------------------------------------------|------------------------|-------------------------------|----------------------------------------------------------------------|-----------------------------------------------|----|
| ① General  |    |                                              |                        |                               | Interconnects to.                                                    |                                               |    |
| Version    | Se | elect Firmware Bundle                        |                        |                               |                                                                      | Advanced Mode                                 |    |
| 3 Summary  |    | The selected firmware                        | bundle will be downloa | ded from intersight com. By d | efault the unoracle enables Eabric Interconnect traffic ex           | acuation. Use Advanced Mode to exclude Fabric |    |
|            |    | <ul> <li>Interconnect traffic eva</li> </ul> | ecuation.              | ocu nonn marsign.com. by a    | eners, the oppose ensater radio interconnect static en               |                                               |    |
|            |    | Q Add Filter                                 |                        |                               | 10 items found                                                       | 10 ✓ perpage K < 1 of 1 > >                   |    |
|            |    | Version :                                    |                        | Release Date :                | Description                                                          |                                               |    |
|            |    | O 4.2(1h)                                    | 1.66 GiB               | Sep 16, 2021 10:49 PM         | Cisco Intersight Infrastructure Bundle                               |                                               |    |
|            |    | 4.2(11)                                      | 1.66 GiB               | Aug 17, 2021 1:28 PM          | Cisco Intersight Infrastructure Bundle                               |                                               |    |
|            |    | O 4.2(1e)                                    | 1.67 GIB               | Aug 4, 2021 7:21 AM           | Cisco Intersight Infrastructure Bundle                               |                                               |    |
|            |    | O 4.2(1d)                                    | 1.66 GIB               | Jun 27, 2021 9:57 PM          | Cisco Intersight Infrastructure Bundle                               |                                               |    |
|            |    | 4.1(5i)                                      | 1.71 GiB               | Jul 8, 2021 11:25 PM          | Cisco Intersight Infrastructure Bundle                               |                                               |    |
|            |    | O 4.1(3f)                                    | 1.64 GiB               | Sep 3, 2021 12:47 AM          | Cisco Intersight Infrastructure Bundle                               |                                               |    |
|            |    | O 4.1(3d)                                    | 1.65 GIB               | Jun 1, 2021 2:09 PM           | Cisco Intersight Infrastructure Bundle                               |                                               |    |
|            |    | O 4.1(3d)                                    | 1.64 GIB               | Jul 30, 2021 4:10 PM          | Cisco Intersight Infrastructure Bundle                               |                                               |    |
|            |    | 4.1(3c)                                      | 1.65 GiB               | May 11, 2021 10:47 AM         | Cisco Intersight Infrastructure Bundle                               |                                               |    |
|            |    | () 4.1(3b)                                   | 1.65 GiB               | Jan 27, 2021 9:25 PM          | Cisco Intersight Infrastructure Bundle                               |                                               |    |
|            |    | Selected 1 of 10 Show                        |                        |                               |                                                                      |                                               |    |
|            |    |                                              |                        |                               |                                                                      |                                               |    |
|            |    |                                              |                        |                               |                                                                      |                                               | Ne |

**Stap 3.** Dit is een samenvatting die de geselecteerde apparaten en de doelfirmware-versies toont. Een groen pijltje toont de firmware versie als het doel firmware hoger is dan de huidige versie. Anders toont het een geel pijltje.

| Selected firmware bundle will be downloaded to the Fabric Interconnects and upgraded. Click on Requests to monitor the progress of the firmware upgrade.   Firmware   Version 4.2(1f) ①   Size 1.66 GiB   Fabric Interconnects to be Upgraded   Q Add Filter   1 10 × per page < (1 of 1 )   0 Serial   Fabric Interconnect A Fabric Interconnect A   Fabric Interconnect B Fabric Interconnect A   UCS-TIS-MXC-P25_ UCS-FI-6454   FD02440009X 9.3(5)(42(1c) )   UCS-TI-6454 FD024270LDM   9.3(5)(42(1c) ) UCS-FI-6454                                                                                                    |                           |                               |                                 | Step 3<br>Summary<br>Confirm configuration a | ind initia | te the upgrade.             |                                 |               |  |
|----------------------------------------------------------------------------------------------------|---------------------------|-------------------------------|---------------------------------|----------------------------------------------|------------|-----------------------------|---------------------------------|---------------|--|
| Firmware         Version       4.2(1f) ①       Size       1.66 GiB         Fabric Interconnects to be Upgraded         Pabric Interconnects to be Upgraded       1 items found       10 × per page (C 1 of 1 2 )       (2)         Ommain Name :       Fabric Interconnect A       Finmware Version       Model       Serial       Finmware Version         UCS:TS:MXC:P25-       UCS:F1-6454       FD02440009X       9.3(5)42(1c) ①       ①       UCS:F1-6454       FD024270LDM       9.3(5)42(1c) ②         K (C 1 of 1 2 )       K (C 1 of 1 2 )       K (C 1 of 1 2 )       K (C 1 of 1 2 )       K (C 1 of 1 2 )       K (C 1 of 1 2 )                                                                                                    | Selected firmware bur     | dle will be downloaded to the | Fabric Interconnects and up     | graded. Click on Request                     | s to moni  | tor the progress of the fir | mware upgrade.                  |               |  |
| Version         42(11) ①         Size         1.66 GiB           Fabric Interconnects to be Upgraded           Fabric Interconnect A           Opmain Name :         Nodel         10 × per page (C 1 of 1 2 )         (2)           Domain Name :         Nodel         Serial         Finmware Version         Model         Serial         Firmware Version           UCS-TS-MXC-P25         UCS-FI-6454         FD02440009X         9.3(5)42(1c)         (2)         (2)         (2)         (2)         (2)         (2)         (2)         (2)         (2)         (2)         (2)         (2)         (2)         (2)         (2)         (2)         (2)         (2)         (2)         (2)         (2)         (2)         (2)         (2)         (2)         (2)         (2)         (2)         (2)         (2)         (2)         (2)         (2)         (2)         (2)         (2)         (2)         (2)         (2)         (2)         (2)         (2)         (2)         (2)         (2)         (2)         (2)         (2)         (2)         (2)         (2)         (2)         (2)         (2)         (2)         (2)         (2)         (2)         (2)         (2)         (2)         < | Firmware                  |                               |                                 |                                              |            |                             |                                 |               |  |
| Fabric Interconnects to be Upgraded         Q. Add Filter       1 items found       10 ~ per page (C 1 of 1 2 )       (2)         Domain Name :       Model       Fabric Interconnect A       Fabric Interconnect B         UCS-TS MXC-P25       UCS-F1-6454       FD02440009X       9.3(5)42(1c)       (2)         (C 1 of 1 2 )       (2)       (2)       (2)       (2)         (C 1 of 1 2 )       (2)       (2)       (2)       (2)                                                                                                    |                           | 4.2(1f) @                     |                                 |                                              |            | 1.60                        | 6 GiB                           |               |  |
| 1 Items found         10 ~ per page ( )         1 of 1 ( )         ()           Domain Name :         Fabric Interconnect A         Fabric Interconnect A         Fabric Interconnect A         Fabric Interconnect B           UCS-TS-MXC-P25         UCS-FI-4454         FD02440009X         9.3(5)42(1c)         ()         UCS-FI-6454         FD024270LDM         9.3(5)42(1c)         ()           K ( 1 of 1 )         C         K ( 1 of 1 )         C         ()         K ( 1 of 1 )         ()                                                                                                    | Fabric Interconnects to t | e Upgraded                    |                                 |                                              |            |                             |                                 |               |  |
| Domain Name :     Nodel     Fabric Interconnect A<br>Serial     Firmware Version     Model     Fabric Interconnect B<br>Serial     Firmware Version       UCS-TS-MXC-P25-     UCS-F1-6454     FD02440009X     9.3(5)[42(1c) ①     UCS-F1-6454     FD024270LDM     9.3(5)[42(1c) ②                                                                                                    | Add Filter                |                               |                                 |                                              |            |                             | 10 v perpage K <                |               |  |
| UCS-TS-MXC-P25         UCS-F1-6454         FD02440009X         9.3(5)/42(1c)         ①         UCS-F1-6454         FD024270LDM         9.3(5)/42(1c)         ①           K         1         of 1         2                                                                                                    | Domain Name 🔅             | Model                         | Fabric Interconnect A<br>Serial |                                              |            |                             | Fabric Interconnect B<br>Serial |               |  |
|                                                                                                    |                           | UCS-FI-6454                   | FD02440009X                     | 9.3(5)142(1c)                                | ) uc       | :S-F1-6454                  | FDO24270LDM                     | 9.3(5)I42(1c) |  |
|                                                                                                    |                           |                               |                                 |                                              |            |                             |                                 |               |  |

Zodra u op de **upgrade** klikt, moet u dit de laatste keer bevestigen. Op dit moment hebben de FI's nog geen herstart nodig.

| Upgrade Firmware                                           |                                       |                   |
|------------------------------------------------------------|---------------------------------------|-------------------|
| Firmware will be installed on sure you want to upgrade fin | n the selected Fabric Inter<br>mware? | connects. Are you |
|                                                            | Cancel                                | Upgrade           |

U kunt de upgrade controleren door naar **aanvragen** te navigeren en op **Actief** te klikken. Klik op de naam van de activiteit om de volledige werkstroomtaken te zien.

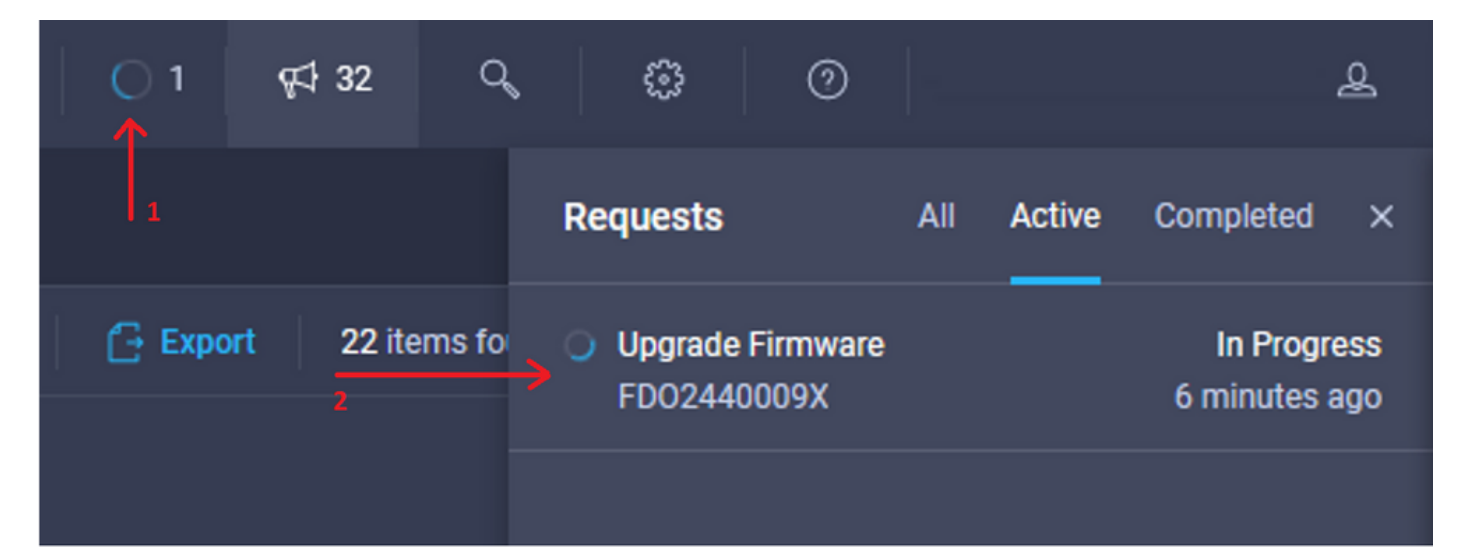

| Requests > Upgrade F       | firmware                                                                            |                                                                                                    | Q 🖬 3 🔺 2 | O 1   9⊄ 32 | ۹ ۵ | 0 | ھ                     |
|----------------------------|-------------------------------------------------------------------------------------|----------------------------------------------------------------------------------------------------|-----------|-------------|-----|---|-----------------------|
| Details                    |                                                                                     | Execution Flow                                                                                                    |           |             |     |   |                       |
| Status                     | O In Progress                                                                       | Progress                                                                                                    |           |             |     |   | 11%                   |
| Name                       | Upgrade Firmware<br>6151e543696f6e2d334ec382                                        | Wait for image download to complete in endpoint.     14% completed.                                                          |           |             |     |   |                       |
| Target Type<br>Target Name | Fabric Interconnect<br>UCS-TS-MXC-P25-6454-IMM FI-A<br>UCS-TS-MXC-P25-6454-IMM FI-R | Initiate image download to the endpoint.<br>Download uce-intersignt-infra-dgfi 4.2.1f bin request is submitted successfully. |           |             |     |   |                       |
| Source Type<br>Source Name | Firmware Upgrade                                                                    | Validate the requirements for the endpoint.     Validation of pre-upgrade space availability completed successfully.         |           |             |     |   | Sep 27, 2021 10:37 AM |
| Initiator                  | @cisco.com                                                                          |                                                                                                    |           |             |     |   |                       |
| Start Time                 | Sep 27, 2021 10:37 AM                                                               |                                                                                                    |           |             |     |   |                       |
| End Time                   |                                                                                     |                                                                                                    |           |             |     |   |                       |
| Duration                   | 6 m 55 s                                                                            |                                                                                                    |           |             |     |   |                       |
| Organizations              |                                                                                     |                                                                                                    |           |             |     |   |                       |
|                            |                                                                                     |                                                                                                    |           |             |     |   |                       |

Om het proces te voltooien moet u de herstart voor Fabric B en dan voor Fabric A erkennen.

**Opmerking:** Zorg er voordat u doorgaat met het opnieuw opstarten van de tweede FI voor dat het gegevenspad klaar is op de eerste stof. Om dit te verifiëren kunt u API of de CLI met de opdracht (nxos)# tonen spelende grens interfaces.

Werkstroomtaken zijn als volgt:

- Downloadintersight FI bundel van Intersight Software Storage
- IOM's voor upgrade
- Evacueert gegevensverkeer op FI B
- FI B activeren
- Wacht op een gebruiker. voor herstart van FI
- Wacht totdat het programma is geactiveerd
- Gegevensverkeer op FI A evacueren
- FI A activeren
- Wacht op een gebruiker. voor herstart van FI
- Wacht totdat het programma is geactiveerd

### upgrade van serverfirmware

Kies de server die u wilt upgraden en kies in de vervolgkeuzelijst **Handelingen** de **firmware** van **upgrade**.

| OPERATE > Server  | s > UCS-TS-MXC-P25-6454-IMM-1 | -1                 | Q 🖪 313 🖌 | ▲ 271 🛛 🖓  | qc) 32   | ۹ ۵ ۵        |                          | ٩     |
|-------------------|-------------------------------|--------------------|-----------|------------|----------|--------------|--------------------------|-------|
| General Inventory | UCS Server Profile HCL        |                    |           |            |          |              | Actions                  | •     |
| Details           |                               | Properties         |           |            |          | Events       | Power                    |       |
| Health            | C Healthy                     | Cisco UCS8-8200-M5 |           | Front View | Top View | + Alarms     | System                   |       |
| Name              | UCS-TS MXC-P25-6454-          |                    |           |            |          | + Requests   | Install Operating System | en te |
| User Label        | IMM-1-1<br>IMM_server         | _                  |           |            |          | + Advisories | Upgrade Firmware         | 15    |
| Management IP     | 10.31.123.210                 |                    |           | 2          |          |              | Launch vKVM              |       |
| Serial            | FLM2402001F                   |                    | -         |            |          |              | Open TAC Case            |       |
| PID               | UCS8-8200-M5                  |                    |           | 1          |          |              | Set License Tier         |       |
| Vendor            | Cisco Systems Inc             |                    |           |            |          |              |                          |       |

Hiermee initialiseert u de firmware-upgrade.

Stap 1. Bevestig dat het de juiste server is en controleer de huidige firmware-versie.

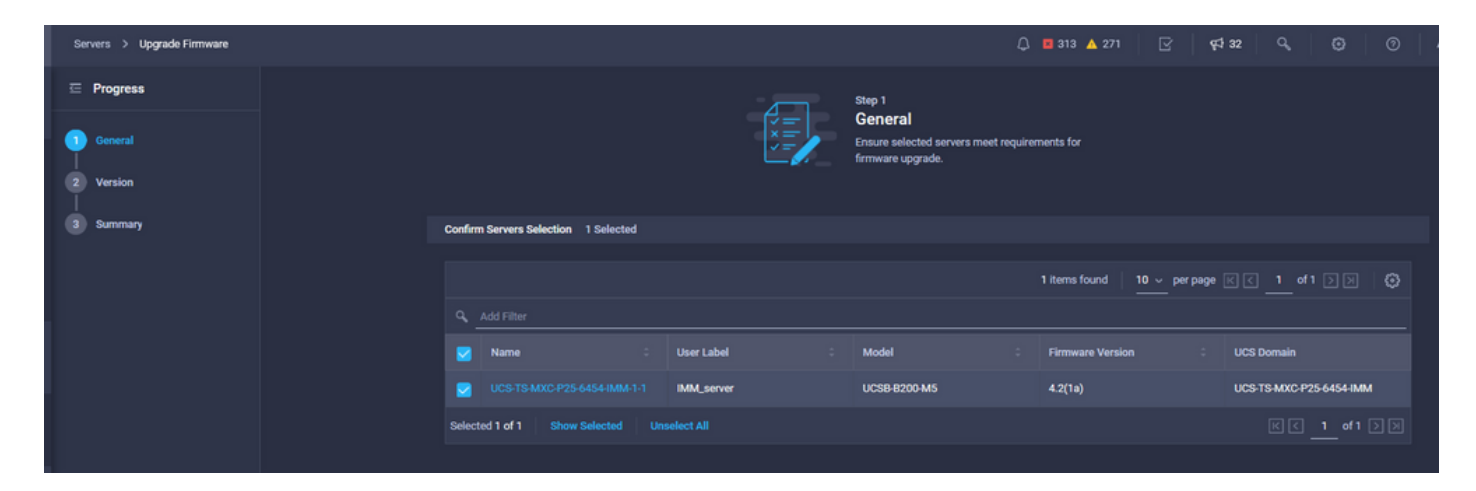

Stap 2. Klik op het keuzerondje naast de firmware-versie.

| ⊡ Progress ① General |       |                                                           |                                         |                                 | Step 2<br>Version<br>Select a firmware version to upgrad | le the servers to.                                          |               |
|----------------------|-------|-----------------------------------------------------------|-----------------------------------------|---------------------------------|----------------------------------------------------------|-------------------------------------------------------------|---------------|
| Version              |       |                                                           |                                         | <b>~</b>                        |                                                          |                                                             |               |
| 3 Summary            | Selec | Firmware Bundle                                           |                                         |                                 |                                                          | Adva                                                        | nced Mode 🌒   |
|                      | •     | The selected firmware bund<br>upgrade of drives and stora | lle will be download<br>ge controllers. | ded from intersight.com. All th | e server components will be upgraded                     | along with drives and storage controllers. Use Advanced Mor | de to exclude |
|                      |       | Add Filter                                                |                                         |                                 |                                                          | 5 items found 10 - per page                                 |               |
|                      |       | Version : Si                                              |                                         | Release Date :                  | Description                                              |                                                             |               |
|                      |       | 4.2(1b)                                                   | 577.84 MiB                              | Sep 13, 2021 8:35 AM            | Cisco Intersight Server Bundle                           |                                                             |               |
|                      | 0     | 4.2(1a)                                                   | 575.41 MiB                              | Aug 6, 2021 7:36 PM             | Cisco Intersight Server Bundle                           |                                                             |               |
|                      | 0     | 4.1(3d)                                                   | 510.98 MiB                              | Aug 16, 2021 11:48 AM           | Cisco Intersight Server Bundle                           |                                                             |               |
|                      | 0     | 4.1(3c)                                                   | 506.01 MiB                              | Jun 1, 2021 1:48 PM             | Cisco Intersight Server Bundle                           |                                                             |               |
|                      | 0     | 4.1(3b)                                                   | 494.63 MiB                              | Jan 27, 2021 11:17 PM           | Cisco Intersight Server Bundle                           |                                                             |               |
|                      | Sele  | ted 1 of 5 Show Select                                    |                                         |                                 |                                                          |                                                             |               |

**Stap 3.** Dit is een samenvatting die de server en de target firmware versie toont. Een groen pijltje toont de firmware versie als het doel firmware hoger is dan de huidige versie. Anders toont het een geel pijltje.

| ☑ Progress  |                        |            | Step 3         |                           |             |                             |                         |
|-------------|------------------------|------------|----------------|---------------------------|-------------|-----------------------------|-------------------------|
| (1) General |                        |            | Confirm config | guration and initiate the | e upgrade.  |                             |                         |
| 2 Version   |                        |            |                |                           |             |                             |                         |
| Summary     | Firmware               |            |                |                           |             |                             |                         |
|             | Version                | 4.2(1b) 👁  |                | Size                      | 57          | 17.84 MB                    |                         |
|             | Servers to be Upgraded |            |                |                           |             |                             |                         |
|             | Q Add Filter           |            |                |                           | 1 items fou | nd   <u>10 ~</u> per page 📧 |                         |
|             | Name :                 | User Label | Model :        | Firmware Version          |             | Requires Reboot 🛈           | UCS Domain              |
|             |                        | IMM_server | UCSB-8200-M5   | 4.2(1a)                   |             | Yes                         | UCS-TS-MXC-P25-6454-IMM |
|             |                        |            |                |                           |             |                             |                         |
|             |                        |            |                |                           |             |                             |                         |

In het dialoogvenster Firmware upgrade-firmware kunt u direct opnieuw opstarten of u kunt de herstart later erkennen.

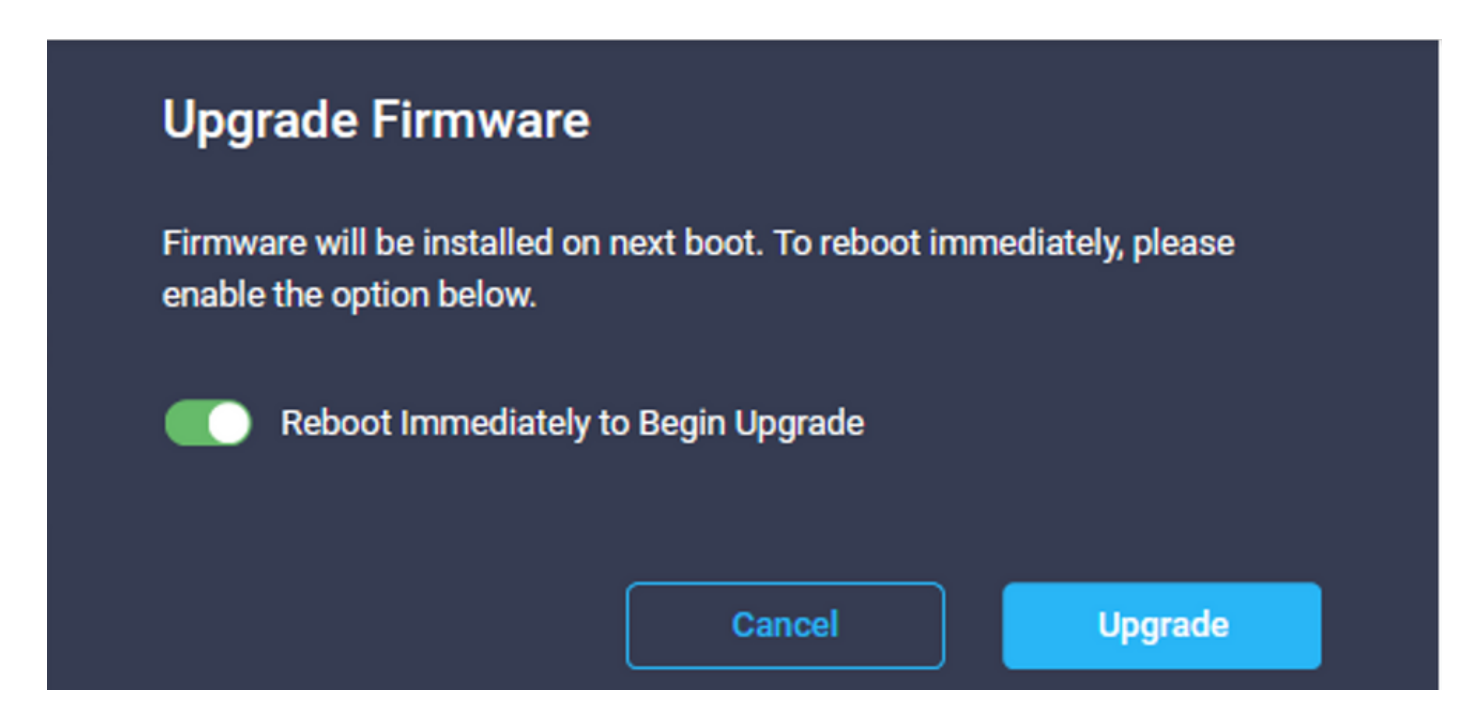

U kunt de upgrade controleren door naar aanvragen te navigeren en op Actief te klikken.

| Q 🛛 3 🔥 2 | <u> </u> | r‡ 32 ⊂     | . 0                     | 0                        |        |                              | ይ          |
|-----------|----------|-------------|-------------------------|--------------------------|--------|------------------------------|------------|
|           |          |             | Requests                | All                      | Active | Completed                    | ×          |
|           | 🕒 Export | 60 items fo | O Upgrade F<br>UCS-TS-N | Firmware<br>1XC-P25-6454 | -IMM-1 | In Progre<br>a few seconds a | ess<br>ago |

Klik op de naam van de activiteit om de volledige werkstroomtaken te zien.

| Requests > Upgrade Firm | ware                        |                                                                                         | Q 🖬 3 | <b>▲</b> 2. | ß | <b>ç</b> ‡ 32 | ٩ | ۲ | 0 | ٩                     |
|-------------------------|-----------------------------|-----------------------------------------------------------------------------------------|-------|-------------|---|---------------|---|---|---|-----------------------|
| Details                 |                             | Execution Flow                                                                          |       |             |   |               |   |   |   |                       |
| Status                  |                             | Restore power settings for server.                                                      |       |             |   |               |   |   |   |                       |
| Name                    | Upgrade Firmware            |                                                                                         |       |             |   |               |   |   |   |                       |
| ID                      | 61533125696/6e2d33db6334    | Wait for firmware upgrade to complete.                                                  |       |             |   |               |   |   |   |                       |
| Target Type             | Blade Server                |                                                                                         |       |             |   |               |   |   |   |                       |
| Target Name             |                             | <ul> <li>Initiale firmware upgrade.</li> <li>Initiated upgrade successfully.</li> </ul> |       |             |   |               |   |   |   |                       |
| Source Type             | Firmware Upgrade            |                                                                                         |       |             |   |               |   |   |   |                       |
| Source Name             | UCS-TS-MXC-P25-6454-IMM-1-1 | Cancel the previous firmware upgrade task if it is in pending state.                    |       |             |   |               |   |   |   | Sep 28, 2021 10:22 AM |
| Initiator               | @cisco.com                  | Initiate firmware upgrade on adapter.                                                   |       |             |   |               |   |   |   |                       |
| Start Time              | Sep 28, 2021 10:13 AM       |                                                                                         |       |             |   |               |   |   |   |                       |
| End Time                | Sep 28, 2021 10:49 AM       | Wait For BIOS POST Completion                                                           |       |             |   |               |   |   |   |                       |
| Duration                | 35 m 58 s                   |                                                                                         |       |             |   |               |   |   |   |                       |
| Organizations           |                             | Power On server.                                                                        |       |             |   |               |   |   |   |                       |
|                         |                             | Find image source to download.                                                          |       |             |   |               |   |   |   |                       |

De werkstroomtaken zijn als volgt:

- Downloadserverbundel van de Intersight-software van de opslagplaats
- Upgradeadapters (voor kant)
- Upgradeserver
- Wacht tot de server opnieuw opgestart is
- Wacht tot de upgrade is voltooid

### Verifiëren

 Om de lokale FI-opslagvrije ruimte te controleren, kiest u een van de FI's, klikt u op Opmaak en vervolgens klikt u op Local Storage.

| OPERATE > Fabric Interconnects > UC\$15400CP25454544M41F18 |               |              |                                               |
|------------------------------------------------------------|---------------|--------------|-----------------------------------------------|
| General Inventory Connections UCS Domain Profile           |               |              |                                               |
| Sections 2                                                 | Local Storage |              |                                               |
| Ports & Port Channels                                      |               |              |                                               |
| Fan Modules                                                |               |              | 8 ltems found 10 ✓ per page (< 1 of 1 > > (2) |
| PSUs                                                       | Partition :   | Size (MIB) : | Capacity :                                    |
| Local Storage                                              | bootflash     | 84981        | 38%                                           |
|                                                            | opt           | 9951         |                                               |
|                                                            | spare         | 7936         |                                               |
|                                                            | usbdrive      | 9048         | 32%                                           |
|                                                            | var_sysmgr    | 3800         |                                               |
|                                                            | var_tmp       | 600          |                                               |
|                                                            | volatile      | 2048         | *                                             |
|                                                            | workspace     | 7935         | 61.                                           |
|                                                            |               |              |                                               |
|                                                            |               |              |                                               |
|                                                            |               |              |                                               |

Na de upgrade van de infrastructuur kunt u het installatielogbestand controleren. Dit toont de nieuwe versie, de tijdstempels van de upgrade en staat u toe een succesvolle upgrade te bevestigen.

```
UCS-TS-MXC-P25-6454-IMM-A(nx-os)# show install all status
This is the log of last installation.
<Mon Sep 27 07:01:30>
Verifying image bootflash:/ucs-6400-k9-system.9.3.5.I42.1e.bin for boot variable "nxos".
-- SUCCESS <Mon Sep 27 07:02:18>
<Mon Sep 27 07:02:18>
Verifying image type.
-- SUCCESS <Mon Sep 27 07:02:24>
<Mon Sep 27 07:02:25>
Preparing "nxos" version info using image bootflash:/ucs-6400-k9-system.9.3.5.I42.le.bin.
-- SUCCESS <Mon Sep 27 07:02:26>
<Mon Sep 27 07:02:26>
Preparing "bios" version info using image bootflash:/ucs-6400-k9-system.9.3.5.I42.le.bin.
-- SUCCESS <Mon Sep 27 07:02:28>
<Mon Sep 27 07:03:14>
Performing module support checks.
-- SUCCESS <Mon Sep 27 07:03:16>
<Mon Sep 27 07:03:16>
Notifying services about system upgrade.
-- SUCCESS <Mon Sep 27 07:03:29>
```

<Mon Sep 27 07:03:31> Performing runtime checks. -- SUCCESS <Mon Sep 27 07:03:32>

<Mon Sep 27 07:03:32> Setting boot variables. -- SUCCESS <Mon Sep 27 07:04:11>

<Mon Sep 27 07:04:11> Performing configuration copy. -- SUCCESS <Mon Sep 27 07:04:14>

Module 1: <Mon Sep 27 07:04:14> Refreshing compact flash and upgrading bios/loader/bootrom. Warning: please do not remove or power off the module at this time. -- SUCCESS <Mon Sep 27 07:05:11>

<Mon Sep 27 07:05:11> Install has been successful.

1 yes disruptive reset default upgrade is not hitless

### Gerelateerde informatie

- Cisco Video-configuratiegids voor Intersight Managed Mode: Firmware beheren
- Cisco Intersight Managed Mode (IMM) UCS Blade Firmware-upgrades
- Technische ondersteuning en documentatie Cisco Systems